## Duo tone maken

## -1 open je afbeelding

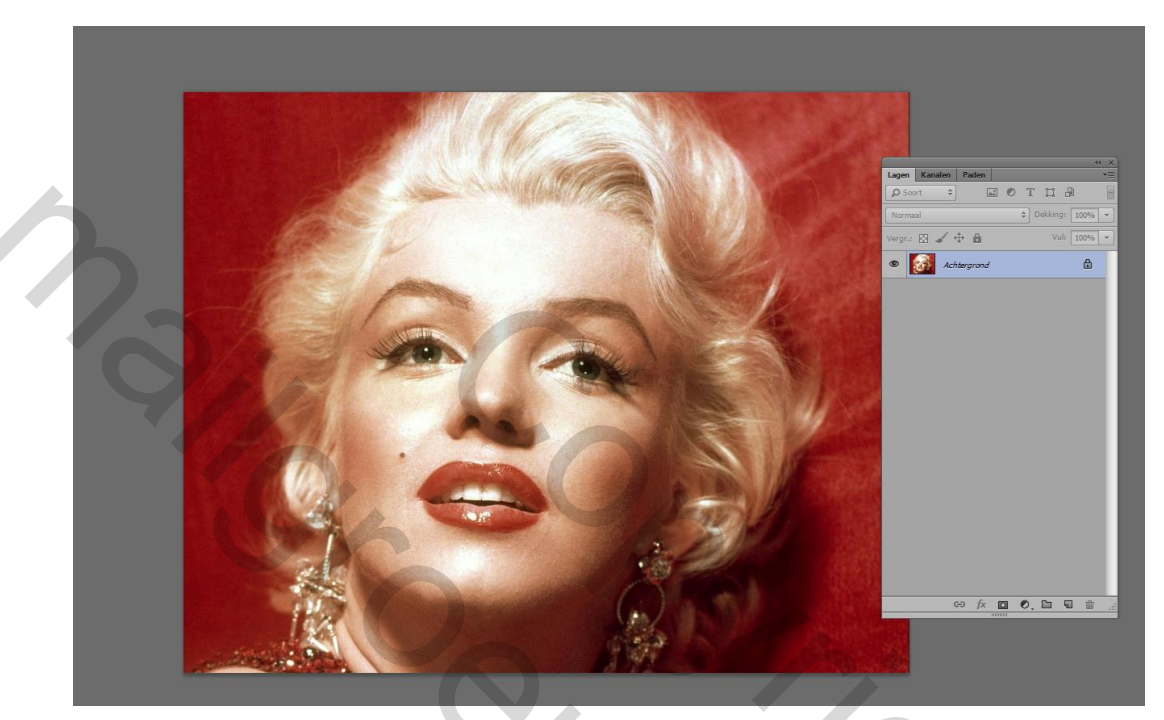

## 2- Verander de modus naar "grijswaarden"

| YS Bestand Bewerken                                         | Afbeelding Laag lekst Selecteren Filter SU Weergave Venster Help                                                                                                    |
|-------------------------------------------------------------|----------------------------------------------------------------------------------------------------|
| Bitmap                                                      | Modus.                                                                                                    |
| <u>G</u> rijswaarden<br>Duotoon                             | Aanpassingen ,                                                                                                    |
| Geïndexeerde kleur<br>Kege-kleur<br>CMYK-kleur              | Automatische tinten     Shift+Ctrl+L     100     150     200     250     300     350     400     450       Autocontrast     Alt+Shift+Ctrl+L     Automatische kleuren     Shift+Ctrl+B     5     5     5     5     5 |
| <u>L</u> ab-kleur<br><u>M</u> ultikanaal                    | Afbeeldingsgrootte Alt+Ctrl+I<br>Canvasgrootte Alt+Ctrl+C                                                                                                    |
| <ul> <li>✓ 8 bits/kanaal</li> <li>16 bits/kanaal</li> </ul> | Afbeelding roteren                                                                                                    |
| 32 bits/ <u>k</u> anaal<br>Kleuren <u>t</u> abel            | Verkleinen Alles tonen                                                                                                    |
|                                                             | Dupliceren       Afbeelding toepassen       Berekenen                                                                                                    |
|                                                             | Variabeļen<br>Gegevenssets toepassen                                                                                                    |
| Br. 5                                                       | Overvullen                                                                                                    |
| £ .                                                         | A <u>n</u> alyse +                                                                                                    |
|                                                             |                                                                                                    |

3- Klik in het venster op " negeren"

|                | Melding                                                       | Lage |
|----------------|---------------------------------------------------------------|------|
| and the second | Kleurinformatie negeren?                                      | P    |
|                | Kies Afbeelding > Aanpassingen > Zwart-wit om de omzetting te | No   |
|                |                                                               | Verg |
|                | Negeren Annuleren                                             | ۲    |
| No.            | Niet meer tonen                                               |      |
|                |                                                               |      |
|                | 1 and the state                                               |      |
|                |                                                               |      |
|                |                                                               |      |

Je hebt nu een grijsafbeelding

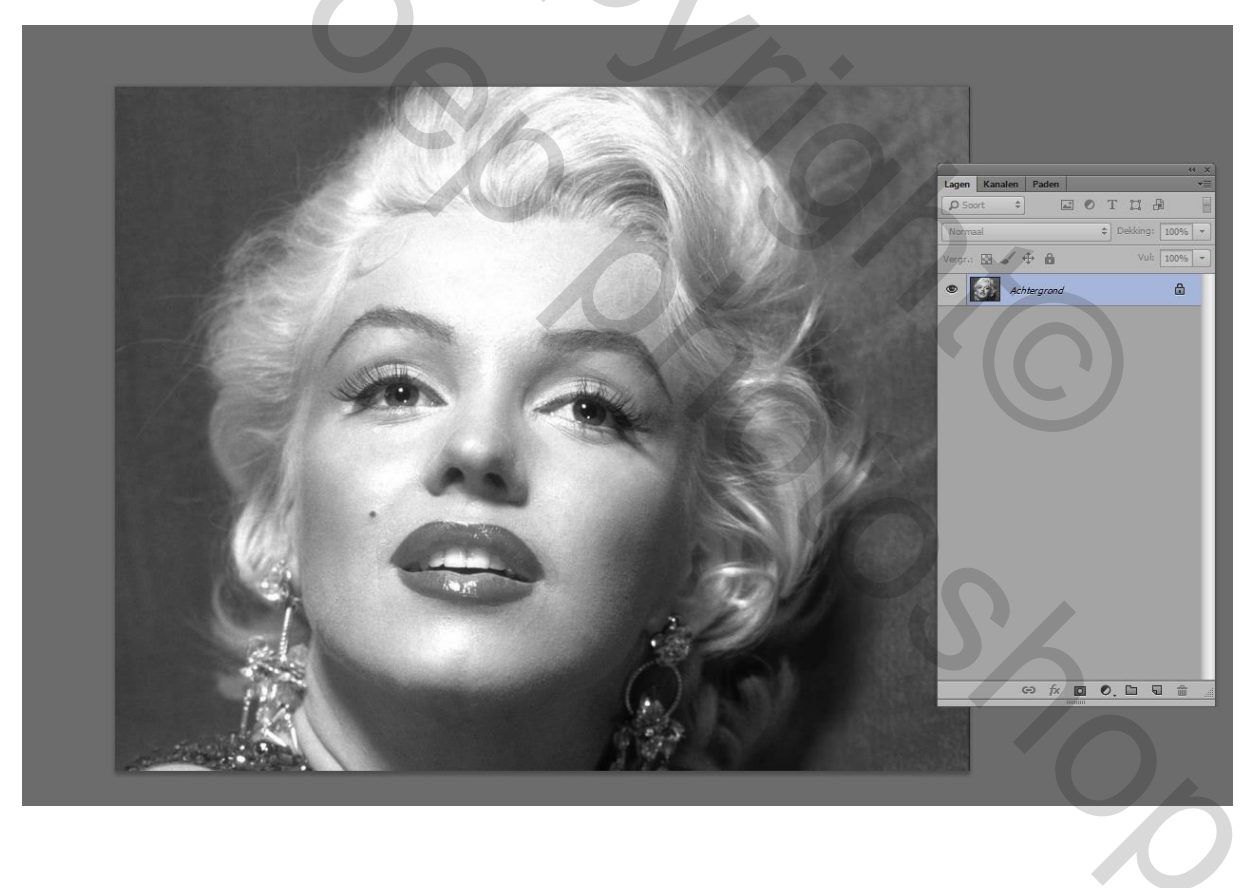

4- Ga terug naar " afbeelding" – " modus" en kies nu voor " duotoon"

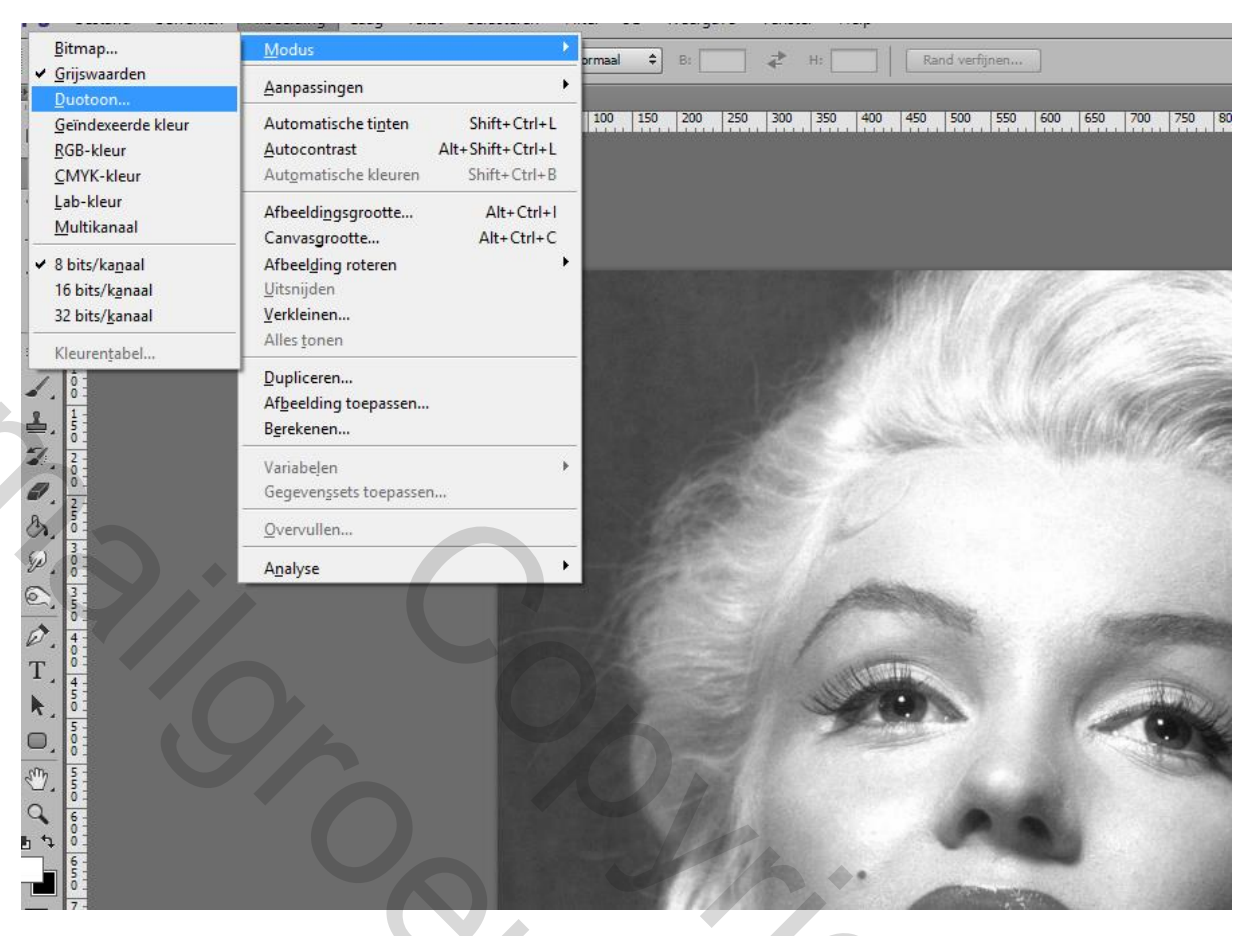

5 – In het volgende venster kies je nu voor –" type – duotoon"

|          | Duotoonopties      | INCOMPANY.       | ×             |
|----------|--------------------|------------------|---------------|
|          | Voorinstelling: Aa | ngepast          | ~ <b>↔</b> OK |
|          | Type: Duotoon      | ~                | Annuleren     |
|          | Inkt 1:            | Black            |               |
| 2        | Inkt 2:            | PANTONE 4655 CVC |               |
|          | Inkt 3;            |                  |               |
|          | Inkt 4:            |                  |               |
|          | Overdrukkleuren    |                  |               |
| AB       | - 11               |                  |               |
|          | SIL                | 135              |               |
|          | SP/                | 19               |               |
| the fill |                    |                  |               |
|          |                    | 112122           |               |

6- Je kan nu beide kleuren gaan aanpassen naar eigen smaak in het onderdeel – " voorinstelling: " aangepast"

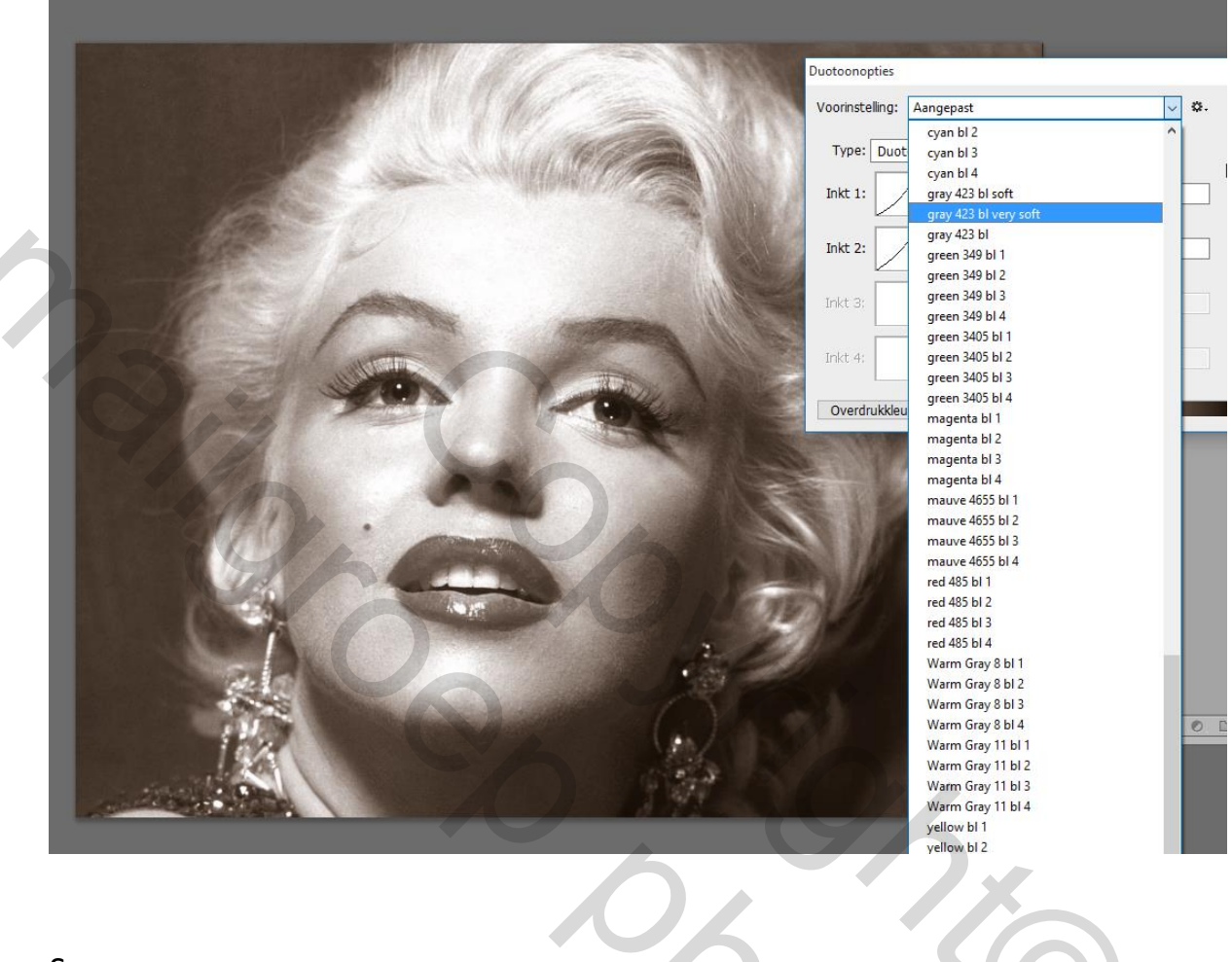

1

201

Succes

Рірро